# **Trade Declaration Module**

# **Overview**

TMS Trade Declaration Module deals with the Trade declarations of eligible Employee of Mindteck. These details are managed by Legal Head of Mindteck.

| Mind           |        | Timesheet Management System |        |          |        |            |                               |          |
|----------------|--------|-----------------------------|--------|----------|--------|------------|-------------------------------|----------|
| HOME TIMESHEET | USERS  | PROJECT                     | CLIENT | PURCHASE | REPORT | PASSWORD   | TRADE DECLARATION ESOP        | C Logout |
|                |        |                             |        |          |        |            | Initiator                     |          |
|                |        |                             |        |          |        |            | View & Submit Disclosure Form |          |
|                |        |                             |        |          |        | The second | View & Search Disclosure      |          |
| Uplo           | ad     |                             |        | _        |        | TIMEST     | Disclosure Report             |          |
| Profile P      | icture |                             |        |          | 1.1.5  | arun       | W mm                          |          |

TMS has the following features under Trade Declaration Module.

- 1. Initiator
- 2. View & Submit Disclosure Form
- 3. View and Search Disclosure
- 4. Disclosure Report

### **Initiator**

Legal Head of Mindteck team has an option to initiate Trade Declaration process which happens on Quarterly basis.

Users with following Role(s) has access to Initiate the Trade Declaration

• VP Legal

#### User must select "Initiator" option under TRADE DECLARATION menu.

| ne > Legal                                                                                                    |                                                                                             |                                                                                                    |                                                                                                    |                                                                                                    |                                                                                                    |
|----------------------------------------------------------------------------------------------------|---------------------------------------------------------------------------------------------|----------------------------------------------------------------------------------------------------|----------------------------------------------------------------------------------------------------|----------------------------------------------------------------------------------------------------|----------------------------------------------------------------------------------------------------|
| Submission Start Date                                                                                                    |                                                                                             | * Submis                                                                                                    | sion End Date                                                                                                    |                                                                                                    |                                                                                                    |
|                                                                                                    |                                                                                             |                                                                                                    |                                                                                                    |                                                                                                    |                                                                                                    |
| Financial Year                                                                                                    | Select                                                                                      | ▼ Quarte                                                                                                    | rSe                                                                                                    | lect                                                                                                    | -                                                                                                    |
| Upload Eligible Employees                                                                                                    | Choose File No file                                                                         | e chosen                                                                                                    |                                                                                                    | load File                                                                                                    |                                                                                                    |
|                                                                                                    |                                                                                             |                                                                                                    |                                                                                                    |                                                                                                    |                                                                                                    |
|                                                                                                    |                                                                                             |                                                                                                    |                                                                                                    |                                                                                                    |                                                                                                    |
|                                                                                                    |                                                                                             |                                                                                                    |                                                                                                    |                                                                                                    |                                                                                                    |
| Financial Year                                                                                                    | Quarter                                                                                     | Submission Start Date                                                                                                    | Submission End Date                                                                                                    | Initialisation                                                                                                    | Initialized By                                                                                                    |
| Financial Year<br>2016-2017                                                                                                    | Quarter<br>Q1                                                                               | Submission Start Date<br>19/07/2016                                                                                                    | Submission End Date<br>25/07/2016                                                                                                    | Initialisation<br>19/07/2016                                                                                                    | Initialized By<br>9740                                                                                                    |
| Financial Year<br>2016-2017<br>2016-2017                                                                                            | Quarter<br>Q1<br>Q1                                                                         | Submission Start Date<br>19/07/2016<br>26/07/2016                                                                                                   | Submission End Date<br>25/07/2016<br>28/07/2016                                                                                                   | Initialisation<br>19/07/2016<br>26/07/2016                                                                                                    | Initialized By<br>9740<br>9740                                                                                                    |
| Financial Year<br>2016-2017<br>2016-2017<br>2016-2017                                                                               | Quarter<br>Q1<br>Q1<br>Q2                                                                   | Submission Start Date<br>19/07/2016<br>26/07/2016<br>17/10/2016                                                                                     | Submission End Date<br>25/07/2016<br>28/07/2016<br>20/10/2016                                                                                     | Initialisation<br>19/07/2016<br>26/07/2016<br>17/10/2016                                                                                                    | <b>Initialized By</b><br>9740<br>9740<br>9740                                                                                                    |
| Financial Year<br>2016-2017<br>2016-2017<br>2016-2017<br>2016-2017                                                                  | Quarter<br>Q1<br>Q1<br>Q2<br>Q2                                                             | Submission Start Date<br>19/07/2016<br>26/07/2016<br>17/10/2016<br>18/10/2016                                                                       | Submission End Date<br>25/07/2016<br>28/07/2016<br>20/10/2016<br>20/10/2016                                                                       | Initialisation           19/07/2016           26/07/2016           17/10/2016           18/10/2016                                                                                                    | <b>Initialized By</b><br>9740<br>9740<br>9740<br>9740<br>9740                                                                                                    |
| Financial Year<br>2016-2017<br>2016-2017<br>2016-2017<br>2016-2017<br>2016-2017                                                     | Quarter<br>Q1<br>Q1<br>Q2<br>Q2<br>Q2<br>Q2                                                 | Submission Start Date<br>19/07/2016<br>26/07/2016<br>17/10/2016<br>18/10/2016<br>20/10/2016                                                         | Submission End Date<br>25/07/2016<br>28/07/2016<br>20/10/2016<br>20/10/2016<br>21/10/2016                                                         | Initialisation           19/07/2016           26/07/2016           17/10/2016           18/10/2016           20/10/2016                                                                                     | Initialized By<br>9740<br>9740<br>9740<br>9740<br>9740<br>9740                                                                                                    |
| Financial Year<br>2016-2017<br>2016-2017<br>2016-2017<br>2016-2017<br>2016-2017<br>2016-2017                                        | Quarter<br>Q1<br>Q1<br>Q2<br>Q2<br>Q2<br>Q2<br>Q2<br>Q2                                     | Submission Start Date<br>19/07/2016<br>26/07/2016<br>17/10/2016<br>18/10/2016<br>20/10/2016<br>21/10/2016                                           | Submission End Date<br>25/07/2016<br>20/10/2016<br>20/10/2016<br>21/10/2016<br>24/10/2016                                                         | Initialisation<br>19/07/2016<br>26/07/2016<br>17/10/2016<br>18/10/2016<br>20/10/2016<br>21/10/2016                                                                                                    | Initialized By           9740           9740           9740           9740           9740           9740           9740           9740           9740                                                             |
| Financial Year<br>2016-2017<br>2016-2017<br>2016-2017<br>2016-2017<br>2016-2017<br>2016-2017<br>2016-2017                           | Quarter<br>Q1<br>Q1<br>Q2<br>Q2<br>Q2<br>Q2<br>Q2<br>Q2<br>Q2<br>Q2                         | Submission Start Date<br>19/07/2016<br>26/07/2016<br>17/10/2016<br>18/10/2016<br>20/10/2016<br>21/10/2016<br>24/10/2016                             | Submission End Date<br>25/07/2016<br>28/07/2016<br>20/10/2016<br>21/10/2016<br>24/10/2016<br>25/10/2016                                           | Initialisation<br>19/07/2016<br>26/07/2016<br>17/10/2016<br>18/10/2016<br>20/10/2016<br>21/10/2016<br>24/10/2016                                                                                            | Initialized By           9740           9740           9740           9740           9740           9740           9740           9740           9740           9740           9740           9740           9740 |
| Financial Year<br>2016-2017<br>2016-2017<br>2016-2017<br>2016-2017<br>2016-2017<br>2016-2017<br>2016-2017<br>2016-2017              | Quarter<br>Q1<br>Q1<br>Q2<br>Q2<br>Q2<br>Q2<br>Q2<br>Q2<br>Q2<br>Q2<br>Q2<br>Q3             | Submission Start Date<br>19/07/2016<br>26/07/2016<br>17/10/2016<br>20/10/2016<br>21/10/2016<br>24/10/2016<br>24/10/2016<br>10/01/2017               | Submission End Date<br>25/07/2016<br>28/07/2016<br>20/10/2016<br>20/10/2016<br>21/10/2016<br>24/10/2016<br>25/10/2016<br>13/01/2017               | Initialisation           19/07/2016           26/07/2016           17/10/2016           18/10/2016           20/10/2016           21/10/2016           24/10/2016           10/01/2017                      | Initialized By<br>9740<br>9740<br>9740<br>9740<br>9740<br>9740<br>9740<br>9740                                                                                                    |
| Financial Year<br>2016-2017<br>2016-2017<br>2016-2017<br>2016-2017<br>2016-2017<br>2016-2017<br>2016-2017<br>2016-2017<br>2016-2017 | Quarter<br>Q1<br>Q1<br>Q2<br>Q2<br>Q2<br>Q2<br>Q2<br>Q2<br>Q2<br>Q2<br>Q2<br>Q3<br>Q3<br>Q3 | Submission Start Date<br>19/07/2016<br>26/07/2016<br>17/10/2016<br>20/10/2016<br>21/10/2016<br>24/10/2016<br>24/10/2016<br>10/01/2017<br>17/01/2017 | Submission End Date<br>25/07/2016<br>28/07/2016<br>20/10/2016<br>20/10/2016<br>21/10/2016<br>24/10/2016<br>25/10/2016<br>13/01/2017<br>19/01/2017 | Initialisation           19/07/2016           26/07/2016           17/10/2016           18/10/2016           20/10/2016           21/10/2016           24/10/2016           10/01/2017           17/01/2017 | Initialized By<br>9740<br>9740<br>9740<br>9740<br>9740<br>9740<br>9740<br>9740                                                                                                    |

The resultant page has two major sections.

- 1. Option to do a new Initiation.
- 2. View all previous Initiations.

To initiate a new Related Party Disclosure, the user must select "**Submission Start Date**", "**Submission End Date**", **Financial Year**, **Quarter** and upload an xls file having the list of all the eligible employees who are active in TMS.

The format of excel file should have two columns named **EmpId** and **EmpName** and these should be having Employee Name and Employee Id from TMS.

| E1 | 4     | - : ×   | ✓ fx |   |   |
|----|-------|---------|------|---|---|
|    | А     |         | В    | С | [ |
| 1  | Empid | EmpName |      |   |   |
| 2  |       |         |      |   |   |
| 3  |       |         |      |   |   |
| 4  |       |         |      |   |   |
| 5  |       |         |      |   |   |
| 6  |       |         |      |   |   |
| 7  |       |         |      |   |   |
| 0  |       |         |      |   |   |

In case an Employee Id mentioned in the excel does not match with the employee id among TMS users, then the Initiation will not be completed.

Once the file is selected for uploading, the user can click on "**Upload File**" button to finish the process.

All the employees listed in the uploaded sheet will receive an email notification instruction them to complete the Related Party Disclosure process.

### View & Submit Disclosure form

All the eligible employees of Mindteck who have received an email notification regarding the Related Party Disclosure should submit their details into the system.

All such users must select "View & Submit Disclosure Form" option under TRADE DECLARATION menu.

All the users who have a role of "Legal Disclosure" can access this page.

The Resultant Page has Declaration Related content along with submission option.

| o,<br>he Board of Directors,<br>Aindteck (India) Limited<br>Bangalore                                                                                                    |                                                                                                    | Dated: April 07                                                                                                    | 7 , 2021                                                            |      |
|----------------------------------------------------------------------------------------------------|----------------------------------------------------------------------------------------------------|----------------------------------------------------------------------------------------------------|---------------------------------------------------------------------|------|
| Dear Sir,                                                                                                    |                                                                                                    |                                                                                                    |                                                                     |      |
| ub: Disclosure of interest u                                                                                                    | nder Related Party Transactio                                                                                                    | on as per SEBI (LODR) Regula                                                                                                    | ations, 2015                                                        |      |
| the undersigned, hereby di<br>r indirect relative, have inte<br>n Mindteck's shares, comm<br>vith Mindteck (India) Limite                                                                                                    | sclose that I, whether directly,<br>rest in the following transactic<br>ercial dealing with bodies whit<br>d and/or its Subsidiaries for the<br>action made                                                                                                    | , or indirectly, or through an<br>ons (including transctions lik<br>ch have shareholding of Ma<br>ie quarter ended <b>March 31,</b>                                                                                                    | y direct<br>(e dealing<br>nagement)<br>2021.                        |      |
| Date/Proposed                                                                                                    | Particulars And Nature                                                                                                    | Amount Involved                                                                                                    | Remarks(Please Indicate<br>The Name And Relationship                |      |
| Date Of Hansaction                                                                                                    | Of Italisaction                                                                                                    | mmansaction                                                                                                    | Of The Related Party Or Entity)                                     |      |
|                                                                                                    |                                                                                                    |                                                                                                    |                                                                     |      |
|                                                                                                    |                                                                                                    |                                                                                                    |                                                                     | Save |
| also confirm that no transa<br>fficer or employee of the M<br>ransaction in which there is<br>fficer/employee concerned<br>n making these declarations<br>code of Ethics of the Mindte<br>'ours faithfully,                                                                                                    | ction has come to my knowled<br>lindteck group is involved in a i<br>, or is likely to be, a conflict of<br>, I am fully aware of my obligat<br>ck Group.                                                                                                    | ige howsoever, in which any<br>related party transaction, o<br>interest between the Comp<br>ations and responsibilities ur                                                                                                    | Director,<br>r in any other<br>any and<br>nder the                  | Save |
| also confirm that no transau<br>ifficer or employee of the M<br>ransaction in which there is<br>ifficer/employee concerned<br>n making these declarations<br>icode of Ethics of the Mindte<br>iours faithfully,<br>innature:                                                                                         | ction has come to my knowled<br>lindteck group is involved in a i<br>, or is likely to be, a conflict of<br>; I am fully aware of my obligat<br>ck Group.                                                                                                    | ige howsoever, in which any<br>related party transaction, o<br>interest between the Comp<br>ations and responsibilities ur                                                                                                    | Director,<br>r in any other<br>any and<br>nder the                  | Save |
| also confirm that no transa<br>fficer or employee of the M<br>ransaction in which there is<br>fficer/employee concerned<br>n making these declarations<br>isode of Ethics of the Mindte<br>'ours faithfully,<br>ignature:                                                                                            | ction has come to my knowled<br>lindteck group is involved in a i<br>, or is likely to be, a conflict of<br>. I am fully aware of my obligat<br>ck Group.                                                                                                    | ige howsoever, in which any<br>related party transaction, or<br>interest between the Comp<br>ations and responsibilities ur                                                                                                    | Director,<br>r in any other<br>any and<br>nder the                  | Save |
| also confirm that no transa<br>fficer or employee of the M<br>ransaction in which there is<br>fficer/employee concerned<br>n making these declarations<br>code of Ethics of the Mindte<br>'ours faithfully,<br>ignature:<br>Jame:                                                                                    | ction has come to my knowled<br>lindteck group is involved in a i<br>, or is likely to be, a conflict of<br>. J am fully aware of my obliga<br>ck Group.                                                                                                    | ige howsoever, in which any<br>related party transaction, or<br>interest between the Comp<br>ations and responsibilities ur                                                                                                    | Director,<br>r in any other<br>any and<br>nder the                  | Save |
| also confirm that no transa<br>fficer or employee of the M<br>infficer/employee concerned<br>n making these declarations<br>code of Ethics of the Mindte<br>'ours faithfully,<br>                                                                                                    | ction has come to my knowled<br>lindteck group is involved in a i<br>, or is likely to be, a conflict of i<br>i, I am fully aware of my obliga<br>ck Group.                                                                                                    | Ige howsoever, in which any<br>related party transaction, or<br>interest between the Comp<br>ations and responsibilities ur                                                                                                    | Director,<br>r in any other<br>any and<br>nder the                  | Save |
| also confirm that no transa<br>officer or employee of the N<br>ransaction in which there is<br>fifter/employee concerned<br>n making these declarations<br>code of Ethics of the Mindte<br>'ours faithfully,<br>ignature:<br>Jame:<br>Jote:<br>1. Prior written perm<br>entering into any r<br>there is likely to be | ction has come to my knowled<br>lindteck group is involved in a i<br>, or is likely to be, a conflict of<br>;, I am fully aware of my obliga<br>ck Group.<br>ission of the Compliance Offic<br>elated party transaction(s) or<br>: a conflict of interest, perceive | Ige howsoever, in which any<br>related party transaction, o<br>interest between the Comp<br>ations and responsibilities un<br>ations and responsibilities un<br>et any other transaction(s) while<br>any other transaction(s) while<br>any other transaction(s) while | Director,<br>r in any other<br>any and<br>nder the<br>efore<br>here | Save |

Respective Employee can declare transactions if any in the given grid. And click on "**Submit**" button at the bottom of the page to complete the process.

Once the declaration has been submitted, an Email notification will be triggered to the initiator stating the Declaration by the Employee is done.

# View & Search Disclosure

Legal Head of Mindteck team has an option to view Trade Declaration done by the eligible employees of Mindteck.

Users with following Role(s) has access to this feature

• VP Legal

#### User must select "View & Search Disclosure" option under TRADE DECLARATION menu.

| n Disclosure File |               |                                                                                                    |                                                                                                    |                                                                                                    |                                                                                                    |                                                              |                                                                                                    |    |
|-------------------|---------------|----------------------------------------------------------------------------------------------------|----------------------------------------------------------------------------------------------------|----------------------------------------------------------------------------------------------------|----------------------------------------------------------------------------------------------------|--------------------------------------------------------------|----------------------------------------------------------------------------------------------------|----|
| lome > Legal >    | Search User   |                                                                                                    |                                                                                                    |                                                                                                    |                                                                                                    |                                                              |                                                                                                    |    |
| Search            |               |                                                                                                    |                                                                                                    |                                                                                                    |                                                                                                    |                                                              |                                                                                                    |    |
| Employee Id       |               | Employee Na                                                                                                    | ame                                                                                                    |                                                                                                    |                                                                                                    |                                                              |                                                                                                    |    |
| Financial Year    | -Select-      | <ul> <li>Quarter</li> </ul>                                                                                                    | (                                                                                                    | Select                                                                                                    | •                                                                                                    |                                                              |                                                                                                    |    |
| Status            | Select        | •                                                                                                    |                                                                                                    |                                                                                                    |                                                                                                    | Search                                                       | Clé                                                                                                    | ar |
|                   | 50,000        |                                                                                                    |                                                                                                    |                                                                                                    |                                                                                                    |                                                              |                                                                                                    |    |
|                   |               |                                                                                                    |                                                                                                    |                                                                                                    |                                                                                                    |                                                              |                                                                                                    |    |
| Employee Id       | Employee Name | Financial Year                                                                                                    | Quarte                                                                                                    | r Submission Date & Time                                                                                                    | Status                                                                                                 |                                                              |                                                                                                    |    |
| Employee Id       | Employee Name | Financial Year<br>2015-2016                                                                                                    | Quarte<br>Q4                                                                                                    | Submission Date & Time                                                                                                    | <b>Status</b><br>Uploaded                                                                              | View                                                         | Download File                                                                                                    |    |
| Employee Id       | Employee Name | Financial Year<br>2015-2016<br>2015-2016                                                                                                    | Quarte<br>Q4<br>Q4                                                                                                    | Submission Date & Time<br>2016-07-19<br>2016-07-26                                                                                                    | Status<br>Uploaded<br>Uploaded                                                                         | View<br>View                                                 | Download File<br>Download File                                                                                                    |    |
| Employee Id       | Employee Name | Financial Year           2015-2016           2015-2016           2015-2016                                                                                                    | Quarte<br>Q4<br>Q4<br>Q4                                                                                                    | Submission Date & Time<br>2016-07-19<br>2016-07-26<br>2016-07-19                                                                                                    | Status<br>Uploaded<br>Uploaded<br>Uploaded                                                             | View<br>View<br>View                                         | Download File<br>Download File<br>Download File                                                                                      |    |
| Employee Id       | Employee Name | Financial Year<br>2015-2016<br>2015-2016<br>2015-2016<br>2015-2016                                                                                                    | Quarte<br>Q4<br>Q4<br>Q4<br>Q4                                                                                                    | Submission Date & Time<br>2016-07-19<br>2016-07-26<br>2016-07-19<br>2016-07-19                                                                                                    | Status<br>Uploaded<br>Uploaded<br>Uploaded<br>Uploaded                                                 | View<br>View<br>View<br>View                                 | Download File<br>Download File<br>Download File<br>Download File                                                                     |    |
| Employee Id       | Employee Name | Financial Year           2015-2016           2015-2016           2015-2016           2015-2016           2015-2016           2015-2016                                                                                                    | <b>Quarte</b><br>Q4<br>Q4<br>Q4<br>Q4<br>Q4                                                                                                    | Submission Date & Time           2016-07-19           2016-07-26           2016-07-19           2016-07-19           2016-07-19           2016-07-19                                                                                                    | Status<br>Uploaded<br>Uploaded<br>Uploaded<br>Uploaded<br>Uploaded                                     | View<br>View<br>View<br>View<br>View                         | Download File<br>Download File<br>Download File<br>Download File<br>Download File                                                    |    |
| Employee Id       | Employee Name | Financial Year           2015-2016           2015-2016           2015-2016           2015-2016           2015-2016           2015-2016           2015-2016                                                                                          | Quarte<br>Q4<br>Q4<br>Q4<br>Q4<br>Q4<br>Q4<br>Q4                                                                                                    | Submission Date & Time           2016-07-19           2016-07-26           2016-07-19           2016-07-19           2016-07-19                                                                                                    | Status<br>Uploaded<br>Uploaded<br>Uploaded<br>Uploaded<br>Uploaded                                     | View<br>View<br>View<br>View<br>View                         | Download File<br>Download File<br>Download File<br>Download File<br>Download File<br>Download File                                   |    |
| Employee Id       | Employee Name | Financial Year           2015-2016           2015-2016           2015-2016           2015-2016           2015-2016           2015-2016           2015-2016           2015-2016           2015-2016                                                  | Quarte<br>Q4<br>Q4<br>Q4<br>Q4<br>Q4<br>Q4<br>Q4<br>Q4                                                                                                    | Submission Date & Time           2016-07-19           2016-07-26           2016-07-19           2016-07-19           2016-07-19           2016-07-19           2016-07-20                                                                                                    | Status<br>Uploaded<br>Uploaded<br>Uploaded<br>Uploaded<br>Uploaded<br>Uploaded                         | View<br>View<br>View<br>View<br>View<br>View                 | Download File<br>Download File<br>Download File<br>Download File<br>Download File<br>Download File                                   |    |
| Employee Id       | Employee Name | <ul> <li>Financial Year</li> <li>2015-2016</li> <li>2015-2016</li> <li>2015-2016</li> <li>2015-2016</li> <li>2015-2016</li> <li>2015-2016</li> <li>2015-2016</li> <li>2015-2016</li> <li>2015-2016</li> </ul>                                       | Quarte<br>Q4<br>Q4<br>Q4<br>Q4<br>Q4<br>Q4<br>Q4<br>Q4<br>Q4                                                                                                    | Submission Date & Time           2016-07-19           2016-07-26           2016-07-19           2016-07-19           2016-07-19           2016-07-19           2016-07-19           2016-07-19           2016-07-19           2016-07-19           2016-07-19           2016-07-19           2016-07-19                                           | Status<br>Uploaded<br>Uploaded<br>Uploaded<br>Uploaded<br>Uploaded<br>Uploaded<br>Uploaded             | View<br>View<br>View<br>View<br>View<br>View<br>View         | Download File<br>Download File<br>Download File<br>Download File<br>Download File<br>Download File<br>Download File                  |    |
| Employee Id       | Employee Name | <ul> <li>Financial Year</li> <li>2015-2016</li> <li>2015-2016</li> <li>2015-2016</li> <li>2015-2016</li> <li>2015-2016</li> <li>2015-2016</li> <li>2015-2016</li> <li>2015-2016</li> <li>2015-2016</li> <li>2015-2016</li> <li>2015-2016</li> </ul> | Quarter           Q4           Q4           Q4           Q4           Q4           Q4           Q4           Q4           Q4           Q4           Q4           Q4           Q4           Q4           Q4           Q4           Q4           Q4           Q4           Q4           Q4           Q4 | Submission Date & Time           2016-07-19           2016-07-26           2016-07-19           2016-07-19           2016-07-19           2016-07-19           2016-07-19           2016-07-19           2016-07-19           2016-07-19           2016-07-19           2016-07-19           2016-07-20           2016-07-19           2016-07-19 | Status<br>Uploaded<br>Uploaded<br>Uploaded<br>Uploaded<br>Uploaded<br>Uploaded<br>Uploaded<br>Uploaded | View<br>View<br>View<br>View<br>View<br>View<br>View<br>View | Download File<br>Download File<br>Download File<br>Download File<br>Download File<br>Download File<br>Download File<br>Download File |    |

The resultant page has a Filter section. User can use the available search criteria to filter the required user details.

Grid below displays the list of all initiations employee wise along with their status. The user can "**View**" the form in the application or can "**Download File**" and view in local machine.

These declarations have following statuses associated with them. Their name justifies their status.

- Uploaded
- Not Uploaded

### **Disclosure Report**

Legal Head of Mindteck team has an option to download the status report of Trade Declaration done by the eligible employees of Mindteck.

Users with following Role(s) has access to this feature.

• VP Legal

User must select "Disclosure Report" option under TRADE DECLARATION menu.

| Home > Legal > Legal Report Report |  |
|------------------------------------|--|
| Report                             |  |
|                                    |  |
| Financial YearSelect               |  |

User can choose the **Financial Year** and **Quarter** fields and click on "Generate Report" button.

An excel file gets downloaded to the local machine of the user with the list of all Employees initiation under that FY and Quarter along with the submission status.

| A1 |       | •      | $\times$ | $\checkmark$ | fx. | Empl | d                     |         |                        |                     |   |
|----|-------|--------|----------|--------------|-----|------|-----------------------|---------|------------------------|---------------------|---|
|    | А     |        |          | В            |     |      | С                     | D       | E                      | F                   | G |
| 1  | Empld | Emp Na | ame      |              |     |      | <b>Financial Year</b> | Quarter | Submission Date & Time | Status              |   |
| 2  |       |        |          |              |     |      | 2020-2021             | Q1      | 03/07/2020 15:05:35    | Uploaded            |   |
| 3  |       |        |          |              |     |      | 2020-2021             | Q1      | 08/07/2020 07:41:37    | Uploaded            |   |
| 4  |       |        |          |              |     |      | 2020-2021             | Q1      | 13/07/2020 12:19:08    | Uploaded            |   |
| 5  |       |        |          |              |     |      | 2020-2021             | Q1      | 10/07/2020 19:22:16    | Uploaded            |   |
| 6  | I     |        |          |              |     |      | 2020-2021             | Q1      | 13/07/2020 12:56:44    | Uploaded            |   |
| 7  |       |        |          |              |     |      | 2020-2021             | Q1      | 14/07/2020 06:53:15    | Uploaded            |   |
| 8  | l     |        |          |              |     |      | 2020-2021             | Q1      | 03/07/2020 17:17:58    | Uploaded            |   |
| 9  |       |        |          |              |     |      | 2020-2021             | Q1      | 13/07/2020 12:40:48    | Uploaded            |   |
| 10 | l.    |        |          |              |     |      | 2020-2021             | Q1      | 13/07/2020 12:42:46    | Uploaded            |   |
| 11 |       |        |          |              |     |      | 2020-2021             | Q1      | 13/07/2020 18:18:17    | Uploaded            |   |
| 12 |       |        |          |              |     |      | 2020-2021             | Q1      | 07/07/2020 09:59:03    | Uploaded            |   |
| 13 |       |        |          |              |     |      | 2020-2021             | Q1      | 13/07/2020 19:07:22    | Uploaded            |   |
| 14 | I     |        |          |              |     |      | 2020-2021             | Q1      | 03/07/2020 18:18:04    | Uploaded            |   |
| 15 |       |        |          |              |     |      | 2020-2021             | Q1      | 05/07/2020 22:10:40    | Uploaded            |   |
| 10 |       |        |          |              |     |      | 2020 2024             | 01      | 07/07/2020 12:20.00    | ام م ام م م ا م ا ا |   |

### **Technical Details**

### **Code Details**

Related ASPX pages

- Mindteck.TMS\Legal\RPDisclosureInitiator.aspx
- Mindteck.TMS\Legal\RPDisclosureForm.aspx
- Mindteck.TMS\Legal\SearchDisclosure.aspx
- Mindteck.TMS\Legal\DisclosureReport.aspx

### **Database Details**

**Related DB Tables** 

- tsms\_tradedeclarationinitializationdata
- tsms\_relatedpartydisclosure
- tsms\_relatedpartyfileupload